| Projet  | : | Groupe de travail informatique                                  |
|---------|---|-----------------------------------------------------------------|
| OBJET   | : | Tutoriel pour le paiement des inscriptions aux compétitions via |
|         |   | BeAthletics et Stripe.                                          |
| Version | : | Vers. 0                                                         |
| DATE    | : | 08/01/2025                                                      |
|         |   |                                                                 |

# Mettre en œuvre le paiement des inscriptions aux compétitions via BeAthletics et Stripe

### Table des matières

| 1 | Intro | oduction                                                        | 2    |
|---|-------|-----------------------------------------------------------------|------|
| 2 | Prér  | equis                                                           | 2    |
|   | 2.1   | Au niveau de BeAthletics.be                                     | 2    |
| 3 | Con   | npte STRIPE                                                     | 3    |
|   | 3.1   | Créer votre compte depuis BeAthletics (à faire une seule fois)  | 3    |
|   | 3.2   | Renseigner les administrateurs de votre ASBL                    | 6    |
|   | 3.3   | Renseigner le compte de votre ASBL                              | 7    |
|   | 3.4   | Compléter les données de votre ASBL                             | 8    |
|   | 3.5   | Retour au dashboard et ok                                       | 8    |
|   | 3.6   | Ajouter d'autres utilisateurs à votre compte stripe             | 8    |
|   | 3.7   | Versement périodique du solde STRIPE vers votre compte bancaire | 9    |
| 4 | Spée  | cifier les tarifs dans BeAthletics                              | 9    |
| 5 | Suiv  | re les paiements                                                | . 10 |
|   | 5.1   | BeAthletics                                                     | . 10 |
|   | 5.2   | Stripe                                                          | .11  |
| 6 | Fair  | e des rappels pour les paiements                                | .11  |
| 7 | Suiv  | i des versions                                                  | .11  |

# 1 Introduction

Ce document présente comment configurer BeAthletics avec la plateforme de paiement en ligne STRIPE afin de permettre à votre club de gérer ses inscriptions aux compétitions et les paiements associés de manière totalement électronique.

Au 1/01/2025, il faut noter que les frais de transaction de la plateforme STRIPE sont de 0.35 pour les paiements Bancontact et de 1,5% + 0.25 pour les cartes standards Visa/Mastercard. La LBFA ne tire aucun profit de ces paiements en ligne et les montants versés sont la propriété exclusive du club titulaire de son compte Stripe (et ne transitent donc pas par des comptes de la LBFA).

Note (source Wikipedia EN 01/01/2025) :

Stripe est une société multinationale irlando-américaine de services financiers et de logiciels en tant que service dont le double siège se trouve en Californie, aux États-Unis, et à Dublin, en Irlande. La société propose principalement des logiciels de traitement des paiements et des interfaces de programmation d'applications pour les sites Web de commerce électronique et les applications mobiles.

# 2 Prérequis

### 2.1 Au niveau de BeAthletics.be

- Disposer d'un accès avec un rôle « secrétaire » à la partie « Administration » de BeAthletics. Voir le Tutoriel « BeAthletics-AdminClub » (notamment diffusé avec l'avis aux cercles 2023/29 et la page <u>https://www.lbfa.be/fr/athletics-manager</u>). Si nécessaire, contacter la LBFA.
- Charger dans BeAthletics le programme (épreuves-catégories) de votre compétition au format XML (généré par Athletics Manager). Voir le Tutoriel « BeAthletics-AdminClub ». Configurer les différentes informations de base.

| 0<br>   | [F4417] - 5ème Challenge c                                                                                                    | de la Dyle Indoor - Sur invitat                                                               | ion                                                                                                    |                                                                                                    |                                                         |
|---------|----------------------------------------------------------------------------------------------------|-----------------------------------------------------------------------------------------------|----------------------------------------------------------------------------------------------------|----------------------------------------------------------------------------------------------------|---------------------------------------------------------|
| €)<br>∭ |                                                                                                    | S                                                                                             | Les inscriptions<br>i vous souhaitez le fai                                                                                                    | scriptions non activée<br>ne sont pas encore activées pour ce<br>re, veuillez importer le fichier du prog<br>Charger le programme AM (xmi)                                                   | ES<br>tte compétition.<br>Iramme généré via AM.         |
| 0       | [F4417] - 5ème Challenge de la Dyle Indo                                                                                                    | or - Sur invitation                                                                           |                                                                                                    |                                                                                                    | OUVRIR LA PAGE PUBLIQU                                  |
|         | Règles d'inscription                                                                                                    | Liste des prioritaires<br>ies de base avant de pouvoir créer des règles. Si<br>de référence : | Tarification                                                                                                    | Liste des inscrits<br>amail de contact, c'est l'adresse <b>csdy@lbfa.l</b>                                                                                                    | Statistiques<br><b>be qui sera utilisée comme email</b> |
| -       | Dibud des issorptions*  DB. 01 / 2025 00:00  Th ass inscriptions*  16 / 03 / 2025 23:59:59  Len vers le pdf de l'horaire  Maximum d'épreuves individuelles auf£. Pas de limbs al laste des  Inscriptions sur place autorisées Information sur place autorisées Information sur place autorisées Informat | Statut actuel des                                                                             | Inscriptions : Fermées Email de contact  Email de contact  Message d'annon Ce message sera affed Message ou com Ce message segarabra Message de ciotu, Ce message sera affed | ce des inscriptions<br>d avant troverture des inscriptions<br>mentaire public<br>ter quet sur la page publique des inscriptions<br>re des inscriptions<br>d après la côture des inscriptions | ۸ ــــــــــــــــــــــــــــــــــــ                  |
|         | Épreuves sur sélection                                                                                                    |                                                                                               |                                                                                                    |                                                                                                    |                                                         |
|         | Valider les inscriptions                                                                                                    | Tout e                                                                                        | est en ordre !<br>Recharg                                                                                                    | er le fichier modifié                                                                                                    | Desactiver les inscriptions                             |

# 3 Compte STRIPE

### 3.1 Créer votre compte depuis BeAthletics (à faire une seule fois)

Le compte STRIPE pour BeAthletics de votre club d'athlétisme doit être créé une seule fois depuis la plateforme BeAthletics. Pour se faire, vous devez être connecté à l'interface avec un rôle « secrétaire » à la partie « Administration » de BeAthletics sur votre dashboard.

Cliquez sur le bouton « Créer un compte Stripe ». Vous serez alors dirigé vers la plateforme Stripe.

| ET | Bienvenue                                                                                                    |   | Secrétaire de club                                                                                   |
|----|----------------------------------------------------------------------------------------------------|---|----------------------------------------------------------------------------------------------------|
|    | E Réglages Dashboard         Nombre de jours affichés*         15         IS         Filtrer les compétitions annulées         Precharger le dashboard | 0 | <ul> <li>\$ Paiements Stripe</li> <li>Aucun compte trouvé</li> <li>Créer un compte Stripe</li> </ul> |

Suivre alors les différentes étapes sous Stripe dont voici quelques écrans. Il vous sera peutêtre demandé d'installer Google Authenticator<sup>1</sup> sur votre smartphone pour sécuriser (2 facteurs) le compte, vous pouvez aussi préférer l'envoi de SMS.

| Ligue Belge Francophone<br>d'Athlétisme                        |                                                                                                    |
|----------------------------------------------------------------|----------------------------------------------------------------------------------------------------|
| Ligue Belge<br>Francophone<br>d'Athlétisme a                   | Démarrer sur Stripe<br>Lorsqu'un formulaire est rempli pour le compte d'une<br>entreprise, il doit l'être par le propriétaire de cette<br>entreprise ou une personne occupant un poste à<br>responsabilité. |
| partenariat avec<br>Stripe pour des<br>paiements<br>sécurisés. | Adresse e-mail<br>Vous avez un compte Stripe ? Vous pouvez utiliser la même adresse e-mail.<br>Envoyer →                                                                                                    |

 $\leftarrow {\sf Retour} \ {\sf a} \ {\sf Ligue} \ {\sf Belge} \ {\sf Francophone} \ {\sf d'Athlétisme}$ 

|--|

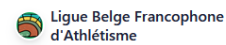

#### Ligue Belge Francophone d'Athlétisme s'associe à Stripe pour offrir des services financiers sécurisés.

← Retour à Ligue Belge Francophone d'Athlétisme

# Commençons par quelques informations de base

Pour commencer, veuillez indiquer votre adresse et votre type d'entreprise.

#### Emplacement de l'entreprise

Belgique

#### Type d'entreprise

Vereniging zonder winstoogmerk / Association sans but ... 🗘

۵ |

#### Structure de l'entreprise

Vennootschap zonder winstoogmerk / Association décla...  $\diamondsuit$ 

Continue

Parlez-nous de votre

Ces informations nous permettent de mieux accompagner votre entreprise et de respecter les

exigences des organismes de régulation et de nos

partenaires financiers, conformément à nos Conditions

entreprise

d'utilisation du service.

Dénomination sociale

votre numéro fiscal.

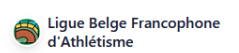

#### Ligue Belge Francophone d'Athlétisme s'associe à Stripe pour offrir des services financiers sécurisés.

← Retour à Ligue Belge Francophone d'Athlétisme

TVA/BTW/CBE

Nous devons collecter un numéro d'enregistrement d'entreprise (TVA/BTW/CBE) auprès de toutes les entreprises enregistrées.

Le nom fourni doit correspondre exactement à celui associé à

Numéro de TVA Facultatif

Nom de l'entreprise Facultatif

Powered by **stripe** ① Conditions générales Ligue Belge Francophone d'Athlétisme

#### Ligue Belge Francophone d'Athlétisme s'associe à Stripe pour offrir des services financiers sécurisés.

← Retour à Ligue Belge Francophone d'Athlétisme

#### Mode test

#### Vérifier votre statut de représentant de l'entreprise

Ce formulaire doit être rempli par une personne exerçant un contrôle significatif sur la gestion de votre entreprise. Si ce n'est pas votre cas, veuillez demander à la personne concernée de s'en charger.

#### Dénomination sociale

| Prénom d'état civil |  |
|---------------------|--|
| Nom d'état civil    |  |

#### Adresse e-mail

Intitulé de poste

PDG, directeur, partenaire

Date de naissance

Adresse personnelle

Appartement, immeuble ou autre

Belgique

Adresse

Powered by **stripe** Conditions générales Confidentialité Français (FR) ≎

S Ligue Belge Francophone d'Athlétisme

**Lique Belge** 

Francophone

d'Athlétisme

s'associe à Stripe

services financiers

pour offrir des

sécurisés.

Mode test

#### Propriétaires de l'entreprise

٥

La réglementation nous impose de recueillir et de vérifier les informations relatives à toute personne détenant une part significative de votre entreprise. Assurez-vous de saisir ces informations correctement, car nous sommes susceptibles de les vérifier auprès du Registre national des bénéficiaires effectifs de votre pays et de signaler à cet organisme les incohérences éventuelles. <u>En savoir plus</u>

Veuillez ajouter toute personne détenant au moins 25 % des parts de dfsdf.

 $\leftarrow$  Retour à Ligue Belge Francophone d'Athlétisme

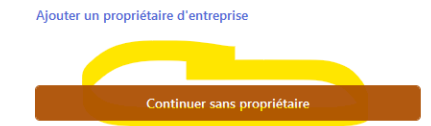

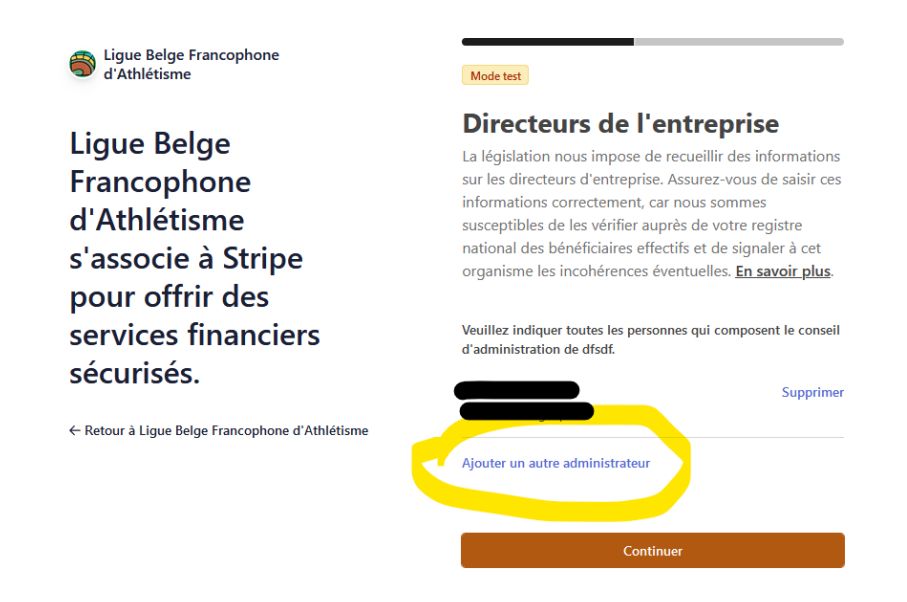

### 3.2 Renseigner les administrateurs de votre ASBL

Stripe étant un organisme bancaire, il est nécessaire de renseigner les données des administrateurs de votre ASBL.

Il est donc utile de consulter la banque carrefour des entreprises ou le moniteur pour encoder des données cohérentes avec les données officielles. Ces données seront à mettre à jour lors de changements.

Stripe vous demandera pour chaque administrateur (éventuellement en deux temps) :

- Nom et prénom,
- Date de naissance,
- Adresse postale complète,
- Adresse email,
- Numéro de GSM.

Ligue Belge Francophone d'Athlétisme

Ligue Belge Francophone d'Athlétisme s'associe à Stripe pour offrir des services financiers sécurisés.

← Retour à Ligue Belge Francophone d'Athlétisme

| Mode test                                      |
|------------------------------------------------|
| Ajouter un directeur                           |
| Vous devez ajouter tous les membres du conseil |
| d'administration de l'entreprise.              |
|                                                |
| Dénomination sociale                           |
| Prénom d'état civil                            |
| Nom d'état civil                               |
|                                                |
| Adresse e-mail                                 |
| personne@exemple.fr                            |
|                                                |
| Ajouter                                        |
| Annuler                                        |
|                                                |

### 3.3 Renseigner le compte de votre ASBL

Ligue Belge Francophone d'Athlétisme

Ligue Belge Francophone d'Athlétisme s'associe à Stripe pour offrir des services financiers sécurisés.

← Retour à Ligue Belge Francophone d'Athlétisme

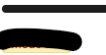

# Ajouter un compte pour les virements

Les fonds perçus par votre entreprise seront transférés sur ce compte.

| Devise                  |            |
|-------------------------|------------|
| EUR - Euro              | \$         |
|                         |            |
| Pays du compte bancaire |            |
| Belgium                 | $\diamond$ |
|                         |            |
| IBAN                    |            |
| BE62510007547061        |            |
|                         |            |
| CONTIRMER FIBAN         |            |
| BE62510007547061        |            |

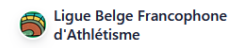

#### Ligue Belge Francophone d'Athlétisme s'associe à Stripe pour offrir des services financiers sécurisés.

← Retour à Ligue Belge Francophone d'Athlétisme

Powered by **stripe** ①

Conditions générales Confidentialité Français (FR) ≎ devez collecter la taxe sur la valeur ajoutée (TVA)

Sachez où et quand vous

Ce service surveille vos seuils d'immatriculation fiscale afin de vous indiquer quand, où et comment vous devez commencer à collecter la TVA.

Après cela, nous vous aiderons à calculer et à collecter les taxes. Nous vous fournirons également des rapports pour vous aider à effectuer vos déclarations fiscales.

Sélectionnez le principal type de produits que vous vendez. Cette information nous permet d'effectuer correctement nos calculs.

Biens numériques ex. : logiciels, livres audio, photos numériques

Services ex. : services professionnels, paysagisme, soins à la personne

Biens matériels Ex. : vêtements, fournitures médicales, appareils électroniques

Nous surveillerons gratuitement vos seuils d'immatriculation fiscale. Des frais s'appliqueront une fois que vous ajouterez une immatriculation fiscale et que des taxes seront calculées sur vos transactions.

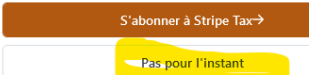

### 3.4 Compléter les données de votre ASBL

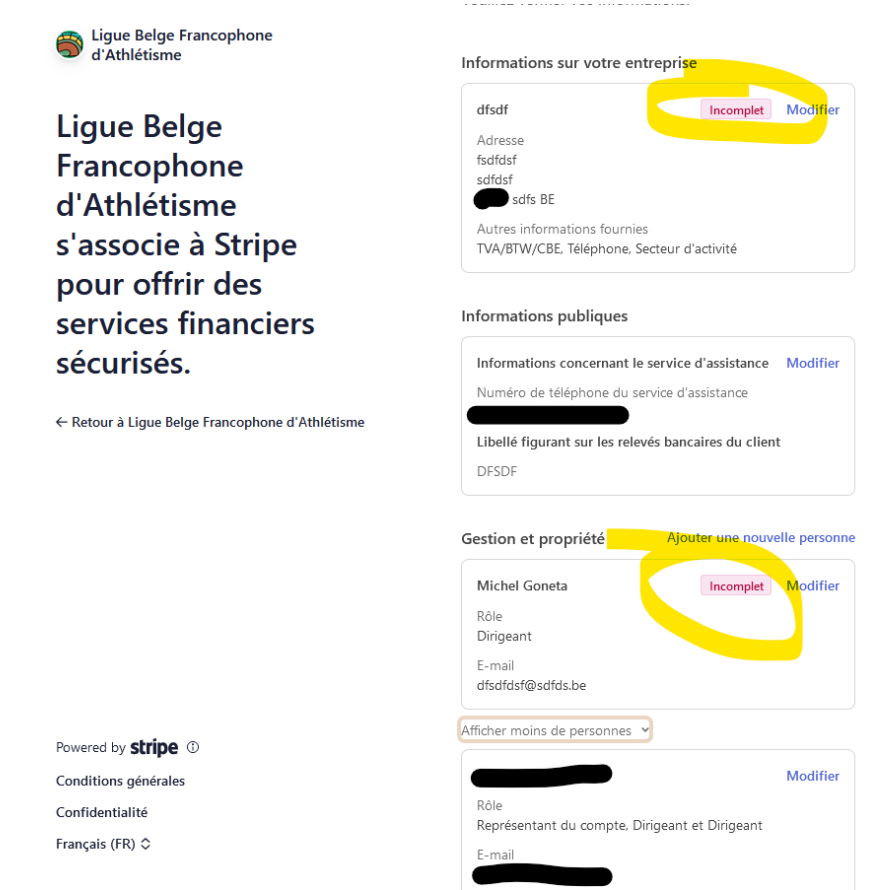

### 3.5 Retour au dashboard et ok

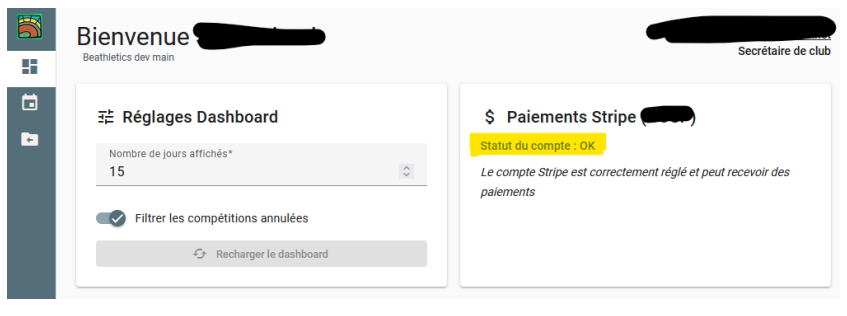

### 3.6 Ajouter d'autres utilisateurs à votre compte stripe

| Équipe et sécurité<br>Equipe Authentification de l'utilisateur His                                                                                                    | storique de sécurité Applications installées Part.                                                                                                    | age des données                    |                                                                                                    |
|----------------------------------------------------------------------------------------------------|----------------------------------------------------------------------------------------------------|------------------------------------|----------------------------------------------------------------------------------------------------|
| Authentification à deux facteurs requise p<br>Les membres de votre équipe n'ayant pas a<br>Envoyer les conversations avec le service e<br>Autoriser votre plateforme à consulter les d | our votre équipe<br>activé l'authentification à deux facteurs devront le faire<br>de support à Ligue Belge Francophone d'Athlétisme<br>fossiers de support que vous avec ouverts auprès de St | à la prochaine connexion.<br>tripe |                                                                                                    |
|                                                                                                    |                                                                                                    |                                    |                                                                                                    |
| Q Filtrer par nom ou par e-mail                                                                                                    |                                                                                                    |                                    | Filtrer                                                                                                 |
| Q. Filtrer par nom ou par e-mail                                                                                                    | RÔLES                                                                                                    | AUTORISATION                       | Filtrer & Exporter + Nouveau membre in<br>DERNÉRE CONNEXION                                             |
| Q. Filtrer par nom ou par e-mail                                                                                                    | RÓKES<br>Super administrateur<br>(Propriétaire)                                                                                                    | AUTORISATION<br>Deux facteurs      | ♥ Filtrer     ∠ Exporter     + Nouveau members     p       DERNIFIC CONDICION       8 janv. 2025 & 1045 |

### 3.7 Versement périodique du solde STRIPE vers votre compte bancaire

Choisir la fréquence de versement (jour-semaine-mois)

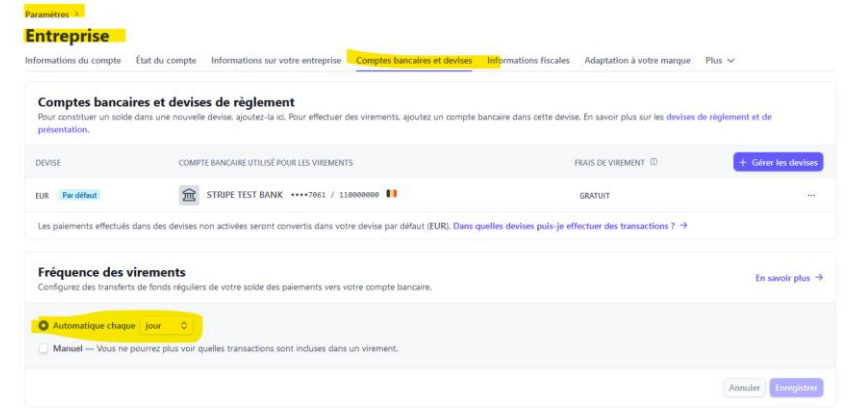

## 4 Spécifier les tarifs dans BeAthletics

Sélectionner « paiement en ligne » et allez dans l'onglet « Tarification ».

| Règles d'inscription                                                           | Liste des prioritaires                          |                                   | Tarification                                      | Liste des inscrits                               | Statistiques                            |
|--------------------------------------------------------------------------------|-------------------------------------------------|-----------------------------------|---------------------------------------------------|--------------------------------------------------|-----------------------------------------|
| /euillez remplir ces champs et valider les c                                   | lonnées de base avant de pouvoir créer de<br>di | ns règles. Si vo<br>référence pou | us ne fournissez pas d'er<br>Ir les inscriptions. | mail de contact, c'est l'adresse <b>csdy@lbt</b> | <b>a.be</b> qui sera utilisée comme ema |
|                                                                                | Statu                                           | it actuel des in:                 | scriptions : Fermées                              |                                                  |                                         |
| Début des inscriptions*                                                        |                                                 |                                   | Email de contact                                  |                                                  |                                         |
| Fin des inscriptions*                                                          |                                                 |                                   | Message d'annonc                                  | e des inscriptions                               |                                         |
| Lien vers le pdf de l'horaire                                                  |                                                 |                                   | Ce message sera affiché                           | avant l'ouverture des inscriptions               |                                         |
| Maximum d'épreuves individuelles aut                                           | Maximum d'épreuves de cour                      | ses relai8                        | Message ou comm                                   | nentaire public                                  | į,                                      |
| Pas de limite si laisse vide                                                   | Pas de limite si laisse vide                    |                                   | Ce message apparaîtra t                           | el quel sur la page publique des inscriptions    |                                         |
| Inscriptions sur place autorisées Afficher le nombre d'inscrits par discipline | En ligne uniquement                             | •                                 | Message de clôtur                                 | e des inscriptions                               | h                                       |
| Afficher la liste des participants                                             | 5                                               | ⊜ €                               | Ce message sera affiché                           | après la clôture des inscriptions                |                                         |

#### Définir un tarif de base

| Règles d'inscription                    | Liste des prioritaires | A Tanfigation                                                                                                | Liste des inscrits | Statistiques                                   |
|-----------------------------------------|------------------------|----------------------------------------------------------------------------------------------------|--------------------|------------------------------------------------|
|                                         |                        | États des tarifs                                                                                             |                    |                                                |
| Gestion des palements : En ligne unique | Les tarifs er          | Ajouter un tarif                                                                                             |                    |                                                |
| Tarifs définis :                        |                        | Application du tarif :<br><i>Le ligne uniquement</i><br>Type de tarif :                                      |                    | + ajouter un tarif                             |
| Prix par discipline :                   |                        | Pour toutes les disciplines     Pour toutes les épreuves individuelles     Pour toutes les courses de relais | < Toutes les disc  | iplines ne sont pas couvertes<br>Prix en ligne |
| Épreuves indiv                          | iduelles :             | Pour une/des discipline(s) particulière(s)     Applicable à tous                                             | /                  | x                                              |
|                                         |                        | Pix E                                                                                                    |                    | x                                              |
|                                         |                        |                                                                                                    |                    | ×                                              |
|                                         |                        | Confirme                                                                                                    |                    | x                                              |

Définir des tarifs spécifiques

Ajouter un tarif

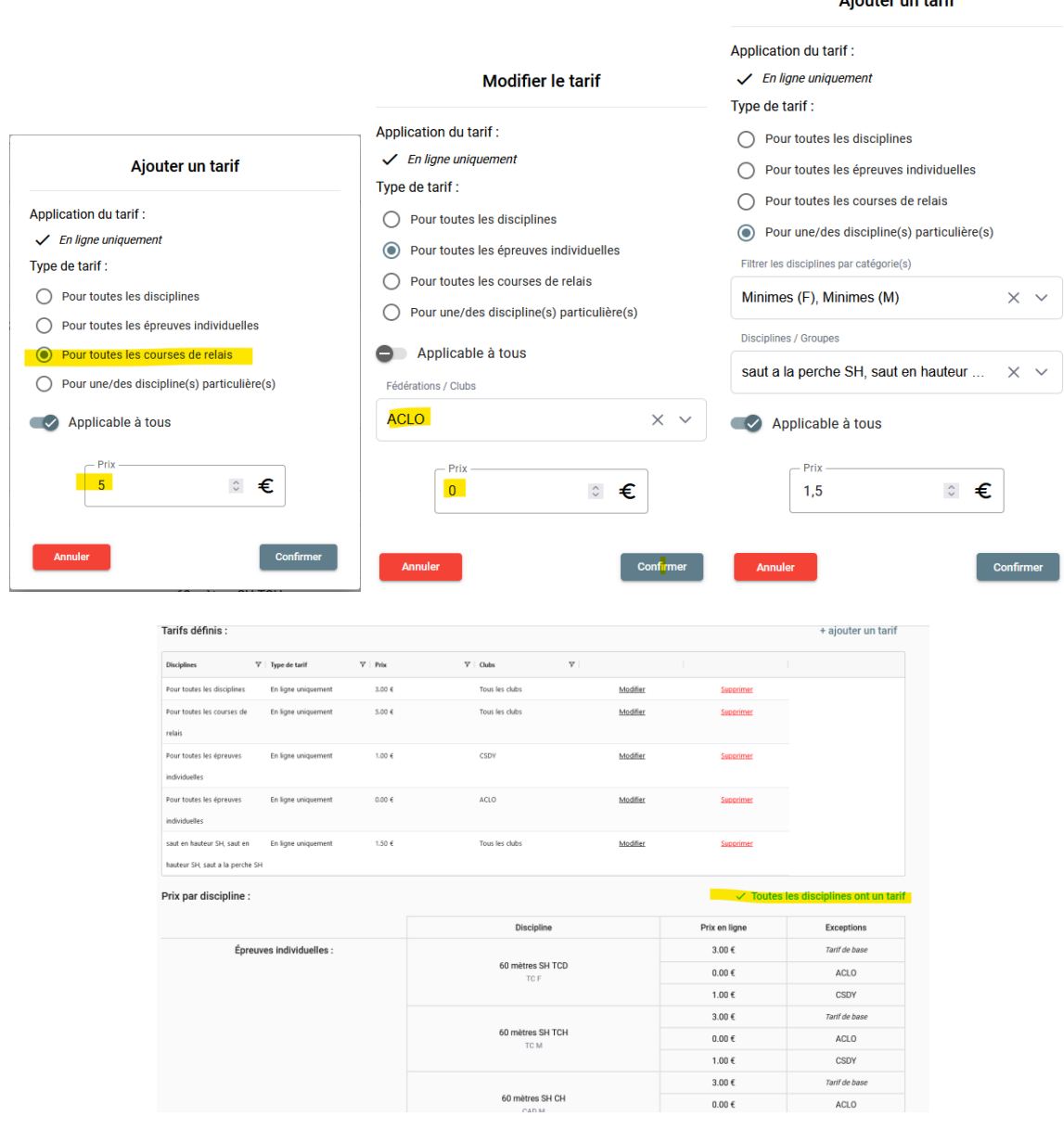

### 5 Suivre les paiements

### 5.1 BeAthletics

| [·····]                                                                                                    |                                                                       |                                                                             |                                                                                                    |                                  |                               |                                      |                    |              |
|----------------------------------------------------------------------------------------------------|-----------------------------------------------------------------------|-----------------------------------------------------------------------------|----------------------------------------------------------------------------------------------------|----------------------------------|-------------------------------|--------------------------------------|--------------------|--------------|
| Règles d'inscription                                                                                                    |                                                                       | Liste des prioritaires                                                      |                                                                                                    | Tarificatio                      | -<br>-                        | -                                    | Liste des inscrits | Statistiques |
|                                                                                                    |                                                                       |                                                                             | Inscriptions                                                                                       | Athlètes                         | Disciplines                   |                                      |                    |              |
| Valider les inscriptions                                                                                                    | Refuser les inscription                                               | Rappel aux ins                                                              | scriptions en attente                                                                              |                                  |                               |                                      |                    | Exports      |
|                                                                                                    |                                                                       |                                                                             |                                                                                                    |                                  |                               |                                      |                    |              |
| Adresse email                                                                                                    | ⊽ Statut                                                              | ⊽ Date                                                                      | ∑ Athlètes 1                                                                                       | 7 Disciplines 7                  | Non Affilié(s)                | 7                                    |                    |              |
| Adresse email                                                                                                    | ♥   Statut<br>Validé et paye                                          | ♥   Date<br>13/12/2024 19:42:35                                             | ♥ Athiètes 1                                                                                       | 7 Disciplines 7                  | Non Affilié(s)                | ⊽  <br><u>Détails</u>                |                    |              |
| Adresse email                                                                                                    | ✓ Statut<br>validé et paye<br>validé et payé                          | ♥ Date<br>13/12/2024 19:42:35<br>13/12/2024 19:09:06                        |                                                                                                    | 7 Disciplines 7<br>6             | Non Affilié(s)                | ✓ Détails<br>Détails                 |                    |              |
| Adresse email  Adresse email  Adresse and  Adresse and  Adrese and  Adresse and  Adresse and  Adresse and  Adresse and  A | Statut       Validé et paye       Validé et payé       Validé et payé | ▼ Date<br>13/12/2024 19:42:35<br>13/12/2024 19:09:06<br>13/12/2024 19:19:39 | <ul> <li>✓ Athiètes 5</li> <li>5</li> <li>2</li> <li>5</li> <li>1</li> <li>0</li> <li>1</li> </ul> | 7   Disciplines 7<br>6<br>1<br>3 | Non Affilié(s)<br>0<br>0<br>0 | ✓  <br>Détails<br>Détails<br>Détails |                    |              |

### 5.2 Stripe

| Ligue Belge Francophone d'                                 | 9              | Rechercher                                 |                                                               |                                                  |              | Mode test              |
|------------------------------------------------------------|----------------|--------------------------------------------|---------------------------------------------------------------|--------------------------------------------------|--------------|------------------------|
| n Accueil<br>등 Soldes<br>같 Transactions                    | - Tra<br>Paler | nents Commandes à coût z                   | éro                                                           |                                                  |              |                        |
| <ul> <li>Clients</li> <li>Catalogue de produits</li> </ul> | Ç R            | commandation Développez vi                 | otre dientèle grâce aux progra                                | mmes d'affiliation sur Rewardful.                |              |                        |
| Raccourcis                                                 | Tou            | s                                          | Réussis                                                       | Remboursés                                       | Contestés    | En échec               |
| Présentation de Billing     Litiges                        |                | Montant                                    | Devise (                                                      | iption Client                                    |              | Date Date              |
| Radar     Resenant Links                                   |                | 6.00 € EUR Réussi√                         | - Bancontact pi_3Q                                            | WdqT4Tyy5GgXCz1IN4Xofr                           | Bgmail.com   | 13 déc. 2024 à 18:45 — |
| Bradula                                                    |                | 1,00 € EUR Réussi ✓<br>3,00 € EUR Réussi ✓ | <ul> <li>Bancontact p1_3Q</li> <li>mail 6267 p1_3Q</li> </ul> | Vd3v4Tyy50g80cz1P800V8e                          | Pyahoo.fr    | 13 dec. 2024 à 18:10 - |
| Payments ~                                                 |                | 1.00 € EUR Réussi ✓                        | - Bancontact pi_3Q                                            | VaYJ4Tyy5GgXKz1EZ87AjC                           | otmail.com   | 13 déc. 2024 à 15:13 — |
| ED Being V                                                 |                | 2,00 € EUR Réussi ✓                        | Bancontact p1_3Q     Bancontact p1_3Q                         | Vadd4Tyy5GgXKz1fyAle5u<br>VZw64Tyy5GgXKz0Yt2Tpq9 | mail.com     | 13 déc. 2024 à 14:38 — |
| Plus v                                                     |                | 2.00 € EUR Réussi√                         | - Bancontact pi_3Q                                            | WYE44Tyy5GgXXz19WZPWNq                           | Photmail.com | 13 déc. 2024 à 12:47 — |

# 6 Faire des rappels pour les paiements

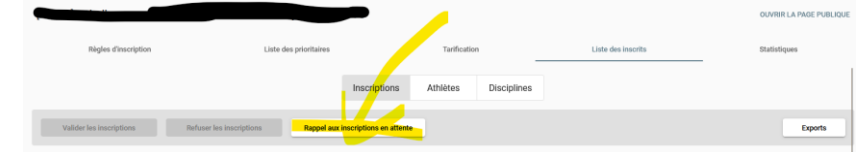

## 7 Suivi des versions

| Version | Date de publication | Justification, auteur     |
|---------|---------------------|---------------------------|
| 0       | 08/01/2025          | 1 <sup>ère</sup> version. |
|         |                     |                           |
|         |                     |                           |